# RADIUS 권한 부여를 통해 AnyConnect 사용자에 게 고정 IP 주소 할당 구성

## 목차

소개 사전 요구 사항 요구 사항 사용되는 구성 요소 구성 네트워크 다이어그램 FMC를 통해 AAA/RADIUS 인증을 사용하여 원격 액세스 VPN 구성 ISE(RADIUS 서버)에서 권한 부여 정책 구성 다음을 확인합니다. 문제 해결

## 소개

이 문서에서는 RADIUS Attribute 8 Framed-IP-Address를 통해 항상 특정 Cisco AnyConnect Secure Mobility Client 사용자의 FTD(Firepower Threat Defense)에 동일한 IP 주소를 전달하도록 ISE(Identity Services Engine) 서버를 사용하여 RADIUS 권한 부여를 구성하는 방법에 대해 설명합 니다.

# 사전 요구 사항

## 요구 사항

다음 주제에 대한 지식을 보유하고 있으면 유용합니다.

- FTD
- FMC(Firepower Management Center)
- ISE
- Cisco AnyConnect Secure Mobility Client
- RADIUS 프로토콜

## 사용되는 구성 요소

이 문서의 정보는 다음 소프트웨어 버전을 기반으로 합니다.

- FMCv 7.0.0(빌드 94)
- FTDv 7.0.0(빌드 94)
- ISE 2.7.0.356
- AnyConnect 4.10.02086
- Windows 10 Pro

이 문서의 정보는 특정 랩 환경의 디바이스를 토대로 작성되었습니다. 이 문서에 사용된 모든 디바 이스는 초기화된(기본) 컨피그레이션으로 시작되었습니다. 네트워크가 작동 중인 경우 모든 명령의 잠재적인 영향을 이해해야 합니다.

구성

### 네트워크 다이어그램

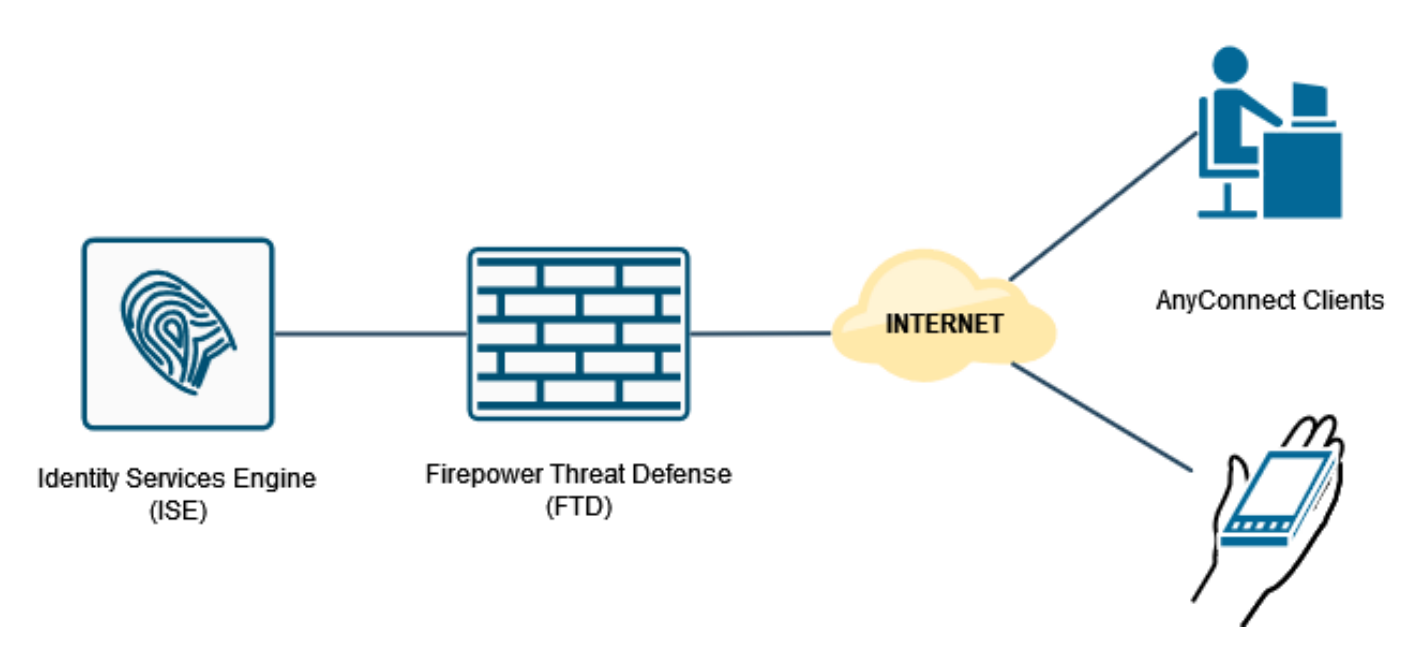

### FMC를 통해 AAA/RADIUS 인증을 사용하여 원격 액세스 VPN 구성

단계별 절차는 이 문서와 다음 비디오를 참조하십시오.

- FTD의 AnyConnect 원격 액세스 VPN 컨피그레이션
- FMC에서 관리하는 FTD의 초기 AnyConnect 컨피그레이션

FTD CLI의 원격 액세스 VPN 컨피그레이션:

ip local pool AC\_Pool 10.0.50.1-10.0.50.100 mask 255.255.255.0

interface GigabitEthernet0/0
nameif Outside\_Int
security-level 0
ip address 192.168.0.100 255.255.255.0
aaa-server ISE\_Server protocol radius
aaa-server ISE\_Server host 172.16.0.8
key \*\*\*\*\*
authentication-port 1812
accounting-port 1813
crypto ca trustpoint RAVPN\_Self-Signed\_Cert
enrollment self
fqdn none
subject-name CN=192.168.0.100
keypair <Default-RSA-Key>
crl configure

ssl trust-point RAVPN\_Self-Signed\_Cert

```
webvpn
enable Outside_Int
http-headers
hsts-server
enable
max-age 31536000
include-sub-domains
no preload
hsts-client
enable
x-content-type-options
x-xss-protection
content-security-policy
anyconnect image disk0:/csm/anyconnect-win-4.10.02086-webdeploy-k9.pkg 1 regex "Windows"
anyconnect enable
tunnel-group-list enable
cache
no disable
error-recovery disable
group-policy DfltGrpPolicy attributes
vpn-tunnel-protocol ikev2 ssl-client
user-authentication-idle-timeout none
webvpn
anyconnect keep-installer none
anyconnect modules value none
anyconnect ask none default anyconnect
```

authentication-server-group ISE\_Server tunnel-group RA\_VPN webvpn-attributes group-alias RA\_VPN enable

tunnel-group RA\_VPN type remote-access tunnel-group RA\_VPN general-attributes

http-comp none

activex-relay disable file-entry disable file-browsing disable url-entry disable deny-message none

address-pool AC\_Pool

## ISE(RADIUS 서버)에서 권한 부여 정책 구성

1단계. ISE 서버에 로그인하고 Administration(관리) > Network Resources(네트워크 리소스) > Network Devices(네트워크 디바이스)로 이동합니다.

| tiese Identity Services Engine Home + Cor                                | ntext Visibility + Operations + Policy     | Administration   Work Centers                                                                                                    |                                                                             | License Warr                          | ing 🔺 🔍 👄 💿 🜼 🤷        |
|--------------------------------------------------------------------------|--------------------------------------------|----------------------------------------------------------------------------------------------------|-----------------------------------------------------------------------------|---------------------------------------|------------------------|
| Summary Endpoints Guests                                                 | Vulnerability Threat +                     | System Network Resources                                                                                                    | pxGrid Services                                                             |                                       | ō -                    |
| METRICS<br>Total Endpoints 0                                             | Active Endpoints Ø                         | Lensing Netern Device Group     Lensing Netern Device Group     Lensing Netern Device Group     Lensing Extension     Lenging Extension     RADUS Server Seque     Upgrade NAC Managem     Bacius & Restere     Bacius & Restere     Bacius & Restere     Bacius & Restere     Bacius & Restere     Bacius     Sefrig     Device Petat Managem     Bacius     Sefrig     Device Petat Managem     Bacius     Sefrig     Device Petat     Sefrig     Device Petat     Management     Bacius     Sefrig     Proc     Groups     Centicate Provisioning | Feed Service<br>Profiler<br>Thread Centric NAC<br>cores Third Party Vendors | Authenticated Guests 0 BYOD Endpoints | •<br>0<br>•            |
| AUTHENTICATIONS     Kientity Store Identity Group Network Device Failure | Presson                                    | External Identity Sources Client Provisioning<br>Identity Source Sequences Mobile Device Manager<br>Settings My Devices<br>Custom Portal Files<br>Settings                                                                                                    | ment ×                                                                      | ENDPOINTS  Prote                      | 8 0 X                  |
| inter_users: [100%]                                                      | )                                          | drivea5506: [100%]                                                                                                    |                                                                             | workstations: [100%]                  |                        |
| BYOD ENDPOINTS <sup>®</sup>                                              | A C A                                      | II ALARMS <sup>©</sup>                                                                                                    | a a x                                                                       | SYSTEM SUMMARY 0                      | ₽¤× ∣                  |
| Type Profile                                                             |                                            | Severity Name Occu                                                                                                    | Last Occurred                                                               | 1 node(s)                             | All × 24HR ×           |
| No data ava                                                              | ailable.                                   | ✓ Name                                                                                                    |                                                                             | CPU Memory Usage                      | Authentication Latency |
| https://10.31.124.31:6012/admin/#administration/a                        | administration networkresources/administra | DNS Resolution Failure 941 ation networkresources devices                                                                                                    | less than 1 min ago                                                         |                                       |                        |
|                                                                          |                                            | a least 4600                                                                                                    | lose then 1 min new                                                         |                                       |                        |

2단계. Network Devices(네트워크 디바이스) 섹션에서 Add(**추가)**를 클릭하여 ISE가 FTD에서 RADIUS 액세스 요청을 처리할 수 있도록 합니다.

| dealer Identify Services Engine  | Home + Context Visibility     | Operations        | Policy      Administra   | Non Work Centers               |                                  |             | License Warning 🔺 | 9.00                |
|----------------------------------|-------------------------------|-------------------|--------------------------|--------------------------------|----------------------------------|-------------|-------------------|---------------------|
| System      Identity Management  | Network Resources     Device  | ce Portal Manager | ment pxGrid Services + F | eed Service + Threat Centric f | NAC                              |             |                   |                     |
| Network Devices Network Device 0 | Groups Network Device Profile | is External RAD   | UUS Servers RADIUS Serve | r Sequences NAC Managers       | External MDM + Location Services |             |                   |                     |
| •                                |                               |                   |                          |                                |                                  |             |                   |                     |
| Network Devices                  | Network Devices               |                   |                          |                                |                                  |             |                   |                     |
| Default Device                   |                               | 1                 |                          |                                |                                  |             | Select            | d 0   Total 1 🧐 🎡 🖕 |
| Device Security Settings         | Edt de Add                    | e @pimport @p     | Export • OGenerate PAC   | X Delete *                     |                                  |             | Show AI           | • 6                 |
|                                  | Name ·                        | 172.16.255.2      | Profile Name             | Location                       | Type                             | Description |                   |                     |
|                                  | D DRIVEROP_ASA5506            | 172.10.233.2      | usco 🗠                   | All Locations                  | All Device Types                 |             |                   |                     |
|                                  |                               |                   |                          |                                |                                  |             |                   |                     |
|                                  |                               |                   |                          |                                |                                  |             |                   |                     |
|                                  |                               |                   |                          |                                |                                  |             |                   |                     |
|                                  |                               |                   |                          |                                |                                  |             |                   |                     |
|                                  |                               |                   |                          |                                |                                  |             |                   |                     |
|                                  |                               |                   |                          |                                |                                  |             |                   |                     |
|                                  |                               |                   |                          |                                |                                  |             |                   |                     |
|                                  |                               |                   |                          |                                |                                  |             |                   |                     |
|                                  |                               |                   |                          |                                |                                  |             |                   |                     |
|                                  |                               |                   |                          |                                |                                  |             |                   |                     |
|                                  |                               |                   |                          |                                |                                  |             |                   |                     |
|                                  |                               |                   |                          |                                |                                  |             |                   |                     |
|                                  |                               |                   |                          |                                |                                  |             |                   |                     |
|                                  |                               |                   |                          |                                |                                  |             |                   |                     |
|                                  |                               |                   |                          |                                |                                  |             |                   |                     |
|                                  |                               |                   |                          |                                |                                  |             |                   |                     |
|                                  |                               |                   |                          |                                |                                  |             |                   |                     |
|                                  |                               |                   |                          |                                |                                  |             |                   |                     |
|                                  |                               |                   |                          |                                |                                  |             |                   |                     |
|                                  |                               |                   |                          |                                |                                  |             |                   |                     |
|                                  |                               |                   |                          |                                |                                  |             |                   |                     |
|                                  |                               |                   |                          |                                |                                  |             |                   |                     |
|                                  |                               |                   |                          |                                |                                  |             |                   |                     |
|                                  |                               |                   |                          |                                |                                  |             |                   |                     |
|                                  |                               |                   |                          |                                |                                  |             |                   |                     |

네트워크 디바이스 Name 및 IP Address 필드를 입력한 다음 RADIUS Authentication Settings 상자 를 선택합니다. 공유 **암호**는 FMC의 RADIUS 서버 객체가 생성될 때 사용된 값과 같아야 합니다.

| death Identify Services Engine  | Home + Context Visibility + Operations + Policy +Administration + Work Centers                                               | License Warning 🔺 🔍 | 0 0 | • ^ |
|---------------------------------|----------------------------------------------------------------------------------------------------|---------------------|-----|-----|
| System      Identity Management | Helwork Resources     Device Portal Management     puGrid Services     Feed Service     Threat Centric NAC                   |                     |     |     |
| Network Devices Network Device  | Croups Network Device Profiles External RADIUS Servers RADIUS Server Sequences NAC Managers External MDM → Location Services |                     |     |     |
| 0                               |                                                                                                    |                     |     |     |
| Network Devices                 | Notivors Dorkos Lat New Retwork Device                                                                                       |                     |     |     |
| Default Device                  | * Name DRIVERAD ETD 7.0                                                                                                    |                     |     |     |
| Device Security Settings        |                                                                                                    |                     |     |     |
|                                 |                                                                                                    |                     |     |     |
|                                 | ▼ Address         * ♥:         192.166.0.100         /[32                                                                    | @ <b>.</b>          |     |     |
|                                 |                                                                                                    |                     |     |     |
|                                 |                                                                                                    |                     |     |     |
|                                 | * Device Profile 🖾 Clisco 🔍 🕀                                                                                                |                     |     |     |
|                                 | Model Name 📃 👻                                                                                                    |                     |     |     |
|                                 | Software Version 📃 👻                                                                                                    |                     |     |     |
|                                 | * Mahard Deales Grown                                                                                                    |                     |     |     |
|                                 | reserves unless of early                                                                                                    |                     |     |     |
|                                 | Location All Locations 📀 Set: To Default                                                                                     |                     |     |     |
|                                 | IPSEC Is IPSEC Device 📀 Set. To Default                                                                                      |                     |     |     |
|                                 | Device Type AI Device Types 🗿 Set. To Default                                                                                |                     |     |     |
|                                 |                                                                                                    |                     |     |     |
|                                 | C + RADUS Authentication Settings                                                                                            |                     |     |     |
|                                 | RADIUS UDP Settings                                                                                                    |                     |     | - 1 |
|                                 | Protocol RADNIS                                                                                                    |                     |     |     |
|                                 | * Shared Secret Show                                                                                                    |                     |     |     |
|                                 | Use Second Shared Secret 🔲 🛈                                                                                                 |                     |     |     |
|                                 | Show                                                                                                    |                     |     |     |
|                                 | CoA Port 1700 Set To Default                                                                                                 |                     |     |     |
|                                 | RADIUS DTL.S Settings ()                                                                                                    |                     |     |     |
|                                 | DTLS Required 🗖 🕡                                                                                                    |                     |     | ~   |
|                                 |                                                                                                    |                     |     |     |

이 페이지 끝에 있는 단추를 사용하여 저장합니다.

3단계. Administration(관리) > Identity Management(ID 관리) > Identities(ID)로 이동합니다.

| deate Identity Services Engine     | Home + Context Visibility + Operations + Policy        | Administration     Work Centers |                                                    |                     | License Warning 🔺 🔍 😐 🔿 🗢  |
|------------------------------------|--------------------------------------------------------|---------------------------------|----------------------------------------------------|---------------------|----------------------------|
| System      Identity Management    | Network Resources      Device Portal Management pxGrid | System                          | Network Resources                                  | pxGrid Services     |                            |
| Network Devices Network Device 0   | Croups Network Device Profiles External RADIUS Servers | Deployment                      | Network Devices<br>Network Device Groups           | Feed Service        |                            |
| 0                                  |                                                        | Certificales                    | Network Device Profiles                            | Profiler            |                            |
| Network Devices                    | Network Devices                                        | Logging<br>Maintenance          | External RADIUS Servers<br>RADIUS Server Sequences | Third Party Vendors |                            |
| Default Device                     | the true Destruction across low                        | Upgrade                         | NAC Managers                                       |                     | Selected 0   Total 2 🧐 🅁 🚽 |
| Device Security Settings           | / Est                                                  | Admin Access                    | External MDM<br>Location Services                  |                     | Show Al V                  |
|                                    | Name P/Mask Profile Name                               | Settings                        | Device Portal Management                           |                     |                            |
|                                    | □ DRMERAP_F 192.168.0.10 # Cisco ⊕                     | Identity Management             | Blacklist                                          |                     |                            |
|                                    |                                                        | Groups                          | Certificate Provisioning                           |                     |                            |
|                                    |                                                        | External Identity Sources       | Client Provisioning<br>Mobile Device Management    |                     |                            |
|                                    |                                                        | Settings                        | My Devices                                         |                     |                            |
|                                    |                                                        |                                 | Custom Portal Files<br>Settings                    |                     |                            |
|                                    |                                                        |                                 |                                                    |                     |                            |
|                                    |                                                        |                                 |                                                    |                     |                            |
|                                    |                                                        |                                 |                                                    |                     |                            |
|                                    |                                                        |                                 |                                                    |                     |                            |
|                                    |                                                        |                                 |                                                    |                     |                            |
|                                    |                                                        |                                 |                                                    |                     |                            |
|                                    |                                                        |                                 |                                                    |                     |                            |
|                                    |                                                        |                                 |                                                    |                     |                            |
|                                    |                                                        |                                 |                                                    |                     |                            |
|                                    |                                                        |                                 |                                                    |                     |                            |
|                                    |                                                        |                                 |                                                    |                     |                            |
|                                    |                                                        |                                 |                                                    |                     |                            |
|                                    |                                                        |                                 |                                                    |                     |                            |
|                                    |                                                        |                                 |                                                    |                     |                            |
|                                    |                                                        |                                 |                                                    |                     |                            |
|                                    |                                                        |                                 |                                                    |                     |                            |
|                                    |                                                        |                                 |                                                    |                     |                            |
|                                    |                                                        |                                 |                                                    |                     |                            |
| https://10.31.124.31:6012/admin/#a | idministration/administration_identitymanagement/adr   | ministration_identitymanagement | _identities                                        |                     |                            |

4단계. Network Access Users(네트워크 액세스 사용자) 섹션에서 **Add(추가)**를 클릭하여 ISE의 로 컬 데이터베이스에서 *user1*을 생성합니다.

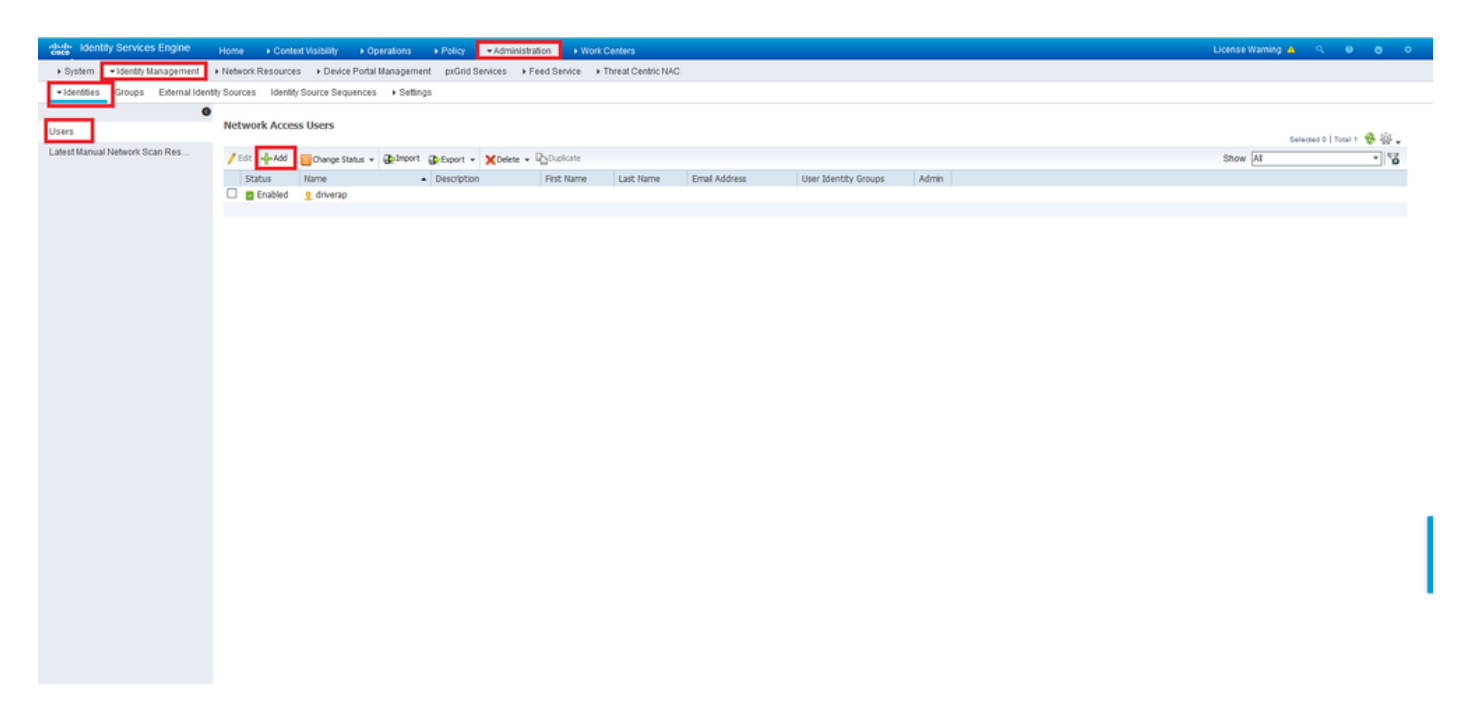

Name 및 Login Password 필드에 사용자 이름과 비밀번호를 입력하고 Submit(제출)을 클릭합니다.

| dentity Services Engine         | Home + Context Visibility + Operations + Poky +Administration + Work Centers                              | License Warning 🔺 | <u> २</u> | • • | ^    |
|---------------------------------|----------------------------------------------------------------------------------------------------|-------------------|-----------|-----|------|
| System      Identity Management | Network Resources     Device Portal Management     puGrid Service     Feed Service     Threat Centric NAC |                   |           |     |      |
| Identities Groups External Iden | ty Sources Identity Source Sequences + Settings                                                           |                   |           |     |      |
| 0                               |                                                                                                    |                   |           |     |      |
| Users                           | Network Access Users Lul > New Retwork Access User                                                        |                   |           |     |      |
| Latest Manual Network Scan Res  |                                                                                                    |                   |           |     |      |
|                                 | * Name Luser1                                                                                             |                   |           |     |      |
|                                 | Status 🕑 Enabled 🖌                                                                                        |                   |           |     |      |
|                                 | Email                                                                                                    |                   |           |     |      |
|                                 | * Passwords                                                                                               |                   |           |     |      |
|                                 | Password Type: Internal Users •                                                                           |                   |           |     |      |
|                                 | Password Re-Enter Password                                                                                |                   |           |     |      |
|                                 | *Logn Password                                                                                            |                   |           |     |      |
|                                 | Enable Password Generate Password @                                                                       |                   |           |     |      |
|                                 | a they before the                                                                                         |                   |           |     |      |
|                                 | * user anormation                                                                                         |                   |           |     |      |
|                                 | First Name                                                                                                |                   |           |     |      |
|                                 | LastName                                                                                                  |                   |           |     |      |
|                                 | ▼ Account Options                                                                                         |                   |           |     |      |
|                                 | Description //                                                                                            |                   |           |     |      |
|                                 | Change password on next login                                                                             |                   |           |     | - 11 |
|                                 |                                                                                                    |                   |           |     |      |
|                                 | ✓ ACCOUNT UBGROUP ONCY                                                                                    |                   |           |     |      |
|                                 | Disable account if date exceeds 2021-11-21 (0)///emm-dd)                                                  |                   |           |     |      |
|                                 | ▼ User Groups                                                                                             |                   |           |     |      |
|                                 | Select an term                                                                                            |                   |           |     |      |
|                                 | Short Contail                                                                                             |                   |           |     |      |
|                                 |                                                                                                    |                   |           | _   | ~    |
| ·                               |                                                                                                    |                   |           |     | >    |

5단계. user2를 생성하려면 이전 단계를 반복합니다.

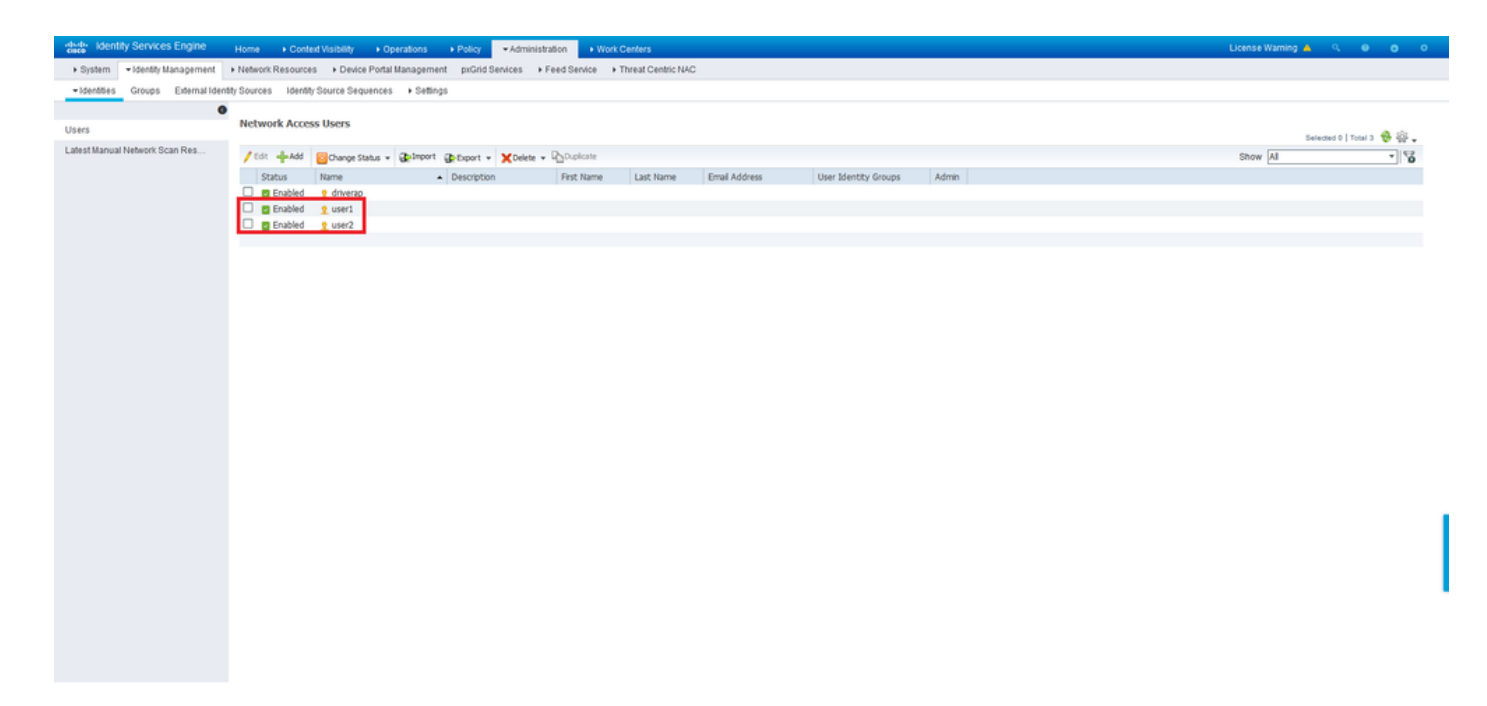

### 6단계. Policy(정책) > Policy Sets(정책 세트)로 이동합니다.

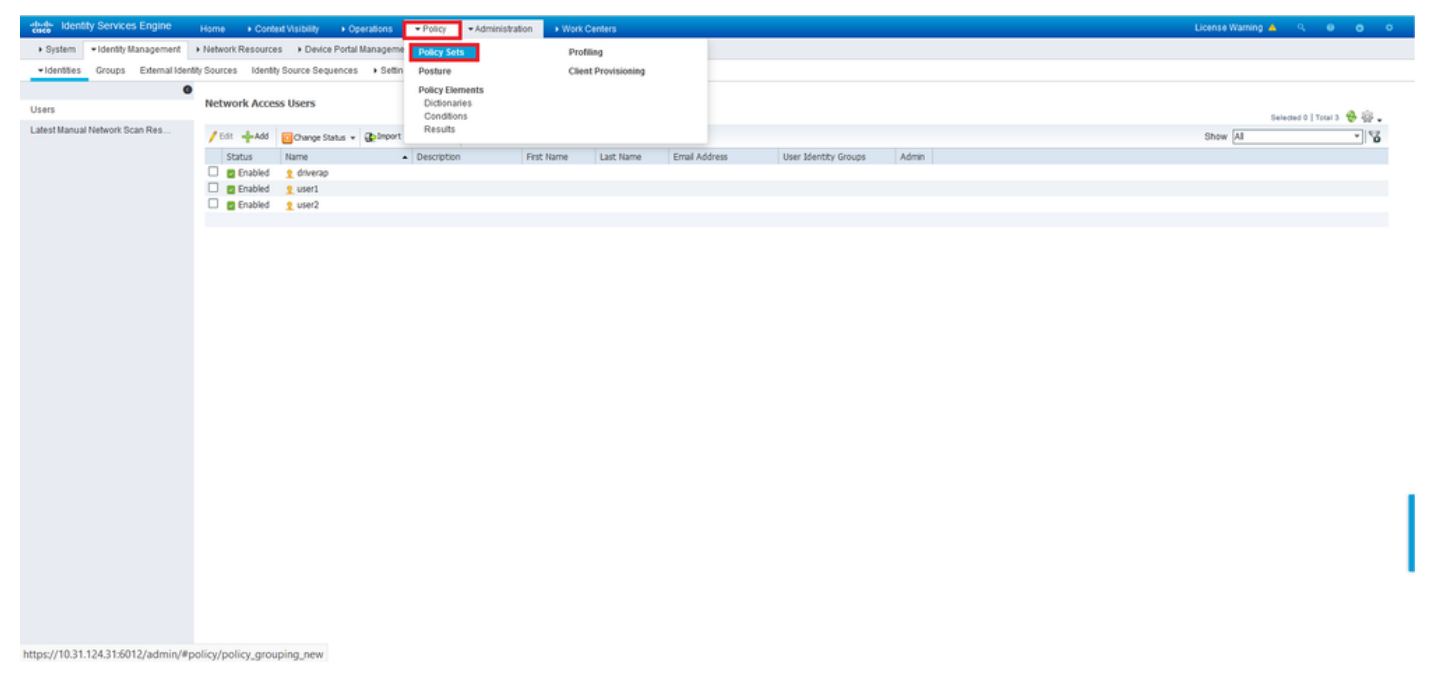

7단계. 화면 오른쪽에서 화살표>를 클릭합니다.

| databa ide | ntity Service | es Engine Home + Con        | text Visibility + Operations | Policy      Administration | Work Centers License Warnin              |        |      |      |
|------------|---------------|-----------------------------|------------------------------|----------------------------|------------------------------------------|--------|------|------|
| Policy Se  | ts Profiling  | Posture Client Provisioning | Policy Elements              |                            |                                          |        |      |      |
|            |               |                             |                              |                            |                                          |        |      |      |
| Policy S   | Sets          |                             |                              |                            | Reset Policyset Hitco                    | nts Re | iset | Save |
| •          | Status        | Policy Set Name             | Description                  | Conditions                 | Allowed Protocols / Server Sequence Hits | Action | s    | View |
| Search     |               |                             |                              |                            |                                          |        |      |      |
|            |               |                             |                              |                            | +                                        |        |      |      |
|            |               |                             |                              |                            | •                                        |        |      | _    |
|            | $\odot$       | Default                     | Default policy set           |                            | Default Network Access * * 17            | \$     |      | >    |
|            |               |                             |                              |                            |                                          |        |      |      |
|            |               |                             |                              |                            |                                          | R      | Iset | Save |

#### 8단계. 권한 부여 정책 옆*의* 화살표>를 클릭하여 확장합니다. 이제 새 규칙을 추가하려면 *+* 기호를 클릭합니다.

| dentity Service  | es Engine Home + Conte                                                                                                    | xt Visibilit)                | y Operations       | Policy Administration          | n + Work Centers            |                             |   |                  | License Warning 🔺        | ٩,                                                                                                    | 0 0      |
|------------------|----------------------------------------------------------------------------------------------------|------------------------------|--------------------|--------------------------------|-----------------------------|-----------------------------|---|------------------|--------------------------|----------------------------------------------------------------------------------------------------|----------|
| y Sets Profiling | Posture Client Provisioning                                                                                                    | <ul> <li>Policy E</li> </ul> | ilements           |                                |                             |                             |   |                  |                          |                                                                                                    |          |
| / Sets → De      | fault                                                                                                    |                              |                    |                                |                             |                             |   | Res              | et Policyset Hitcount    | Res                                                                                                    | et Sa    |
| Status           | Policy Set Name                                                                                                    | Descrip                      | tion               | Conditions                     |                             |                             |   | А                | llowed Protocols / Serve | r Sequence                                                                                                    | e Hits   |
| ch               |                                                                                                    |                              |                    |                                |                             |                             |   |                  |                          |                                                                                                    |          |
| 0                | Default                                                                                                    | Defaults                     | policy set         |                                |                             |                             |   |                  | Default Network Access   | ×* 4                                                                                                    | 17       |
| uthentication Po | olicy (3)                                                                                                    |                              |                    |                                |                             |                             |   |                  |                          |                                                                                                    |          |
| athorization Pol | icy - Local Exceptions                                                                                                    |                              |                    |                                |                             |                             |   |                  |                          |                                                                                                    |          |
| uthorization Pol | icy - Global Exceptions                                                                                                    |                              |                    |                                |                             |                             |   |                  |                          |                                                                                                    |          |
| uthorization Pol | icy (13)                                                                                                    |                              |                    |                                |                             |                             |   |                  |                          |                                                                                                    |          |
|                  |                                                                                                    |                              |                    |                                |                             | Results                     |   |                  |                          |                                                                                                    |          |
| +) Status        | Rule Name                                                                                                    | Condi                        | tions              |                                |                             | Profiles                    | s | ecurity Groups   |                          | Hits                                                                                                    | Actions  |
| earch            |                                                                                                    |                              |                    |                                |                             |                             |   |                  |                          |                                                                                                    |          |
| 0                | Western Brask List Cafeed                                                                                                    |                              | Wireless_A         | ccess                          |                             | v Biscibola Wirelass Arrass |   | Calart from list | - 4                      |                                                                                                    | Å        |
| 0                | WIRNESS BIACK LISE D'RIADIE                                                                                                    | AND                          | 4 IdentityGrou     | p-Name EQUALS EndpointIder     | intity Groups:Blacklist     |                             |   |                  |                          |                                                                                                    | *        |
| 0                | Profiled Cisco IP Phones                                                                                                    | 48-                          | IdentityGroup-Name | EQUALS Endpoint Identity Group | ups:Profiled.Cisco-IP-Phone | Cisco_IP_Phones             | + | Select from list | • +                      | 0                                                                                                    | ٥        |
| 0                | Profiled Non Cisco IP Phones                                                                                                    |                              | Non_Cisco_Profiled | Phones                         |                             | ×Non_Cisco_IP_Phones        | + | Select from list | - +                      | 0                                                                                                    | ٥        |
| 0                | Unincum Compliance Dediced                                                                                                    |                              | Network_Ac         | cess_Authentication_Passed     |                             | x Cisco Tampural Onhoard    |   | Select from list | - 4                      |                                                                                                    |          |
| 0                | control of the second second s | AND                          | Compliance         | _Unknown_Devices               |                             | (                           |   |                  |                          | , in the second second s | 4        |
|                  |                                                                                                    |                              |                    | and the state of the state     |                             |                             |   |                  |                          |                                                                                                    |          |
| 0                | NonCompliant Davicas Radicad                                                                                                    | ANID                         | Pretwork_Ac        | cess_Aumentication_Passed      |                             | v Cisco Temporal Onhoard    | + | Salart from list |                          |                                                                                                    | <b>*</b> |

규칙에 이름을 입력하고 Conditions(조건) 열 아래에서 + 기호를 선택합니다.

| ✓ Authori | zation Polic | y (13)                   |            |   |                  |                  |      |         |
|-----------|--------------|--------------------------|------------|---|------------------|------------------|------|---------|
|           |              |                          |            |   | Results          |                  |      |         |
| ٠         | Status       | Rule Name                | Conditions |   | Profiles         | Security Groups  | Hits | Actions |
| Search    |              |                          |            |   |                  |                  |      |         |
| 1         | 0            | Static IP Address User 1 |            | + | Select from list | Select from list | r i  | ٥       |

속성 편집기 텍스트 상자를 클릭하고 **제목** 아이콘을 클릭합니다. RADIUS *User-Name* 특성을 찾을 때까지 아래로 스크롤하여 선택합니다.

| ibrar    | у                                         |         | Editor |                           |             |                      |      |   |   |                   |                |        |   |    |   |            |      |
|----------|-------------------------------------------|---------|--------|---------------------------|-------------|----------------------|------|---|---|-------------------|----------------|--------|---|----|---|------------|------|
| Sea      | rch by Name                               |         | L      | Click to add an attribute |             |                      |      |   |   |                   |                |        |   |    |   |            |      |
| <b>Q</b> |                                           | . 🛛 t 😤 | G      | Select                    | attribute f | or condi             | tion |   |   |                   |                |        |   |    |   |            | :    |
|          | BYOD_is_Registered                        |         |        | <b>Q</b>                  |             | ) 🛎                  | ۲    | ₽ | Ĩ | e                 | ,              | 2      | P | ©  | 2 | ີ ະ        | ((:- |
|          | Catalyst_Switch_Local_Web_Authentica tion |         |        |                           | Diction     | ary                  |      |   |   | Attribut          | e              |        |   | ID |   | Info       |      |
|          | Compliance_Unknown_Devices                | 0       |        |                           | All Di      | ctionaries           |      |   | ~ | Attribute         | P-User         | -Name  | 2 | 60 | ) | Ø          | ^    |
|          | Compliant_Devices                         | 0       |        | 1                         | Motorol     | a-Symbol             |      |   |   | Symbol-           | User-G         | roup   |   | 12 |   | 0          |      |
|          | EAP-MSCHAPv2                              | 0       |        | 1                         | Networ      | k Access             |      |   |   | AD-Use            | -DNS-I         | Domair | n |    |   | <i>(i)</i> |      |
|          | EAP-TLS                                   | 0       |        | 1                         | Networ      | k Access<br>k Access |      |   |   | AD-User<br>UserNa | r-Join-P<br>me | oint   |   |    |   | ()<br>()   |      |
|          | Guest_Flow                                |         |        | 1                         | Passiv      | eID                  |      |   |   | Passive           | ID_Use         | ername |   |    |   | <i>i</i>   |      |
|          | MAC_in_SAN                                |         |        |                           | Radius      |                      |      |   |   | User-Na           | ime            | 4      |   | 1  |   | 0          | 4    |
|          | Network_Access_Authentication_Passe d     |         |        | 1                         | Ruckus      | \$                   |      |   |   | Ruckus-           | User-G         | roups  |   | 1  |   | (i)        | ~    |
|          | Non_Cisco_Profiled_Phones                 |         |        |                           |             |                      | -    | - |   |                   | -              | -      | - |    | - |            | -    |
|          | Non_Compliant_Devices                     | 0       |        |                           |             |                      |      |   |   |                   |                |        |   |    |   |            |      |
|          | Switch_Local_Web_Authentication           |         |        |                           |             |                      |      |   |   |                   |                |        |   |    |   |            |      |
| 8        | Switch Web Authentication                 |         |        |                           |             |                      |      |   |   |                   |                |        |   |    |   |            |      |

Equals를 연산자로 유지하고 *user1*을 연산자 옆에 입력합니다. Use in을 클릭하여 특성을 저장합니 다.

| ibrary                           |          | Editor |                 |              |           |
|----------------------------------|----------|--------|-----------------|--------------|-----------|
| Search by Name                   |          |        | Radius-User-Nan | ne           |           |
| ♥ □ ▲ ● 무 및 땀 ២ ♪ . 0            | 9101     | 1      | Equals          | user1        |           |
| BYOD_is_Registered               | ()       |        | Set to 'Is not' |              | Duplicate |
| Catalyst_Switch_Local_Web_Auther | ntica 🕧  |        |                 |              |           |
| Compliance_Unknown_Devices       | 0        |        |                 | + New AND OR |           |
| Compliant_Devices                | 0        |        |                 |              |           |
| EAP-MSCHAPv2                     | 0        |        |                 |              |           |
| EAP-TLS                          | ()       |        |                 |              |           |
| Guest_Flow                       | 0        |        |                 |              |           |
| MAC_in_SAN                       | 0        |        |                 |              |           |
| Network_Access_Authentication_Pa | isse (j) |        |                 |              |           |
| Non_Cisco_Profiled_Phones        | 0        |        |                 |              |           |
| Non_Compliant_Devices            | ()       |        |                 |              |           |
| Switch_Local_Web_Authentication  |          |        |                 |              |           |
| Switch Web Authentication        | ()       |        |                 |              |           |

이 규칙에 대한 조건이 설정되었습니다.

9단계. **Results/Profiles**(결과/프로파일) 열에서 + 기호를 클릭하고 Create a **New Authorization Profile(새 권한 부여 프로파일 생성)을 선택합니다**.

| ✓ Author | ization Policy | y (13)                   |                                |                                    |                      |      |         |
|----------|----------------|--------------------------|--------------------------------|------------------------------------|----------------------|------|---------|
|          |                |                          |                                | Results                            |                      |      |         |
| ٠        | Status         | Rule Name                | Conditions                     | Profiles                           | Security Groups      | Hits | Actions |
| Search   |                |                          |                                |                                    |                      |      |         |
| /        | 0              | Static IP Address User 1 | 2 Radius UserName EQUALS user1 | Select from list                   | Select from list 🔹 🕈 |      | ¢       |
|          |                |                          |                                | Create a New Authorization Profile |                      |      |         |

**이름**을 지정하고 ACCESS\_*ACCEPT*를 **액세스 유형**으로 **유지합니다**. 아래로 스크롤하여 Advance Attributes Settings 섹션**으로** 이동합니다.

| Add New Standard Profile                |                      | ×         |
|-----------------------------------------|----------------------|-----------|
| Authorization Profile                   |                      | ^         |
| * Name                                  | StaticIPaddressUser1 |           |
| Description                             |                      |           |
| * Access Type                           | ACCESS_ACCEPT *      |           |
| Network Device Profile                  | 344 CSC0 + 10        |           |
| Service Template                        |                      |           |
| Track Movement                          |                      |           |
| Passive Identity Tracking               |                      |           |
|                                         |                      |           |
|                                         |                      |           |
| <ul> <li>Common Tasks</li> </ul>        |                      |           |
| DACL Name                               |                      | î         |
| IPv6 DACL Name                          |                      |           |
| ACL (Filter-ID)                         |                      |           |
|                                         |                      |           |
| ACL IPv6 (Filter-ID)                    |                      | ~         |
|                                         |                      |           |
| <ul> <li>Advanced Attributes</li> </ul> | Settings             | ~         |
| <                                       |                      | Ze Cancel |
|                                         |                      | - Sunter  |

주황색 화살표를 클릭하고 Radius > Framed-IP-Address—[8]를 선택합니다.

| Add New Standard Profile<br>Service Template    |                              |      |        | 2   |
|-------------------------------------------------|------------------------------|------|--------|-----|
| Track Movement                                  |                              |      |        | 1   |
| Dacsive Identity Tracking                       |                              |      |        |     |
| Passive menocy macking [] (                     |                              |      |        |     |
|                                                 |                              |      |        |     |
|                                                 | Radius                       |      |        |     |
| <ul> <li>Common Tasks</li> </ul>                |                              |      |        | 4   |
|                                                 |                              |      | ^      |     |
| DACL Name                                       | Egress-VLANID(56)            |      |        |     |
|                                                 | Error-Cause[101]             |      |        |     |
| IPv6 DACL Name                                  | Filter-ID[11]                |      |        |     |
|                                                 | Framed-AppleTalk-Link[37]    |      |        |     |
|                                                 | Framed-AppleTalk-Network[38] |      |        |     |
| ACL (Fitter-ID)                                 | Framed-AppleTalk-Zone[39]    |      |        |     |
| _                                               | Framed-Compression[13]       |      |        |     |
| ACL IPv6 (Filter-ID)                            | Framed-Interface-Id[96]      |      | $\sim$ |     |
|                                                 | Framed-IP-Address[8]         |      |        |     |
|                                                 | Framed-IP-Netmask[9]         |      |        |     |
| - advanced antillutes conti                     | Framed-IPv6-Address[168]     |      |        |     |
| <ul> <li>Advanced Attributes Setting</li> </ul> | 9 u Framed-IPv6-Pool[100]    |      |        |     |
| Radius:Framed-IP-Address                        |                              |      |        |     |
|                                                 |                              |      |        |     |
|                                                 |                              |      |        |     |
|                                                 |                              |      |        |     |
| <ul> <li>Attributes Details</li> </ul>          |                              |      |        |     |
| Access Type = ACCESS_ACCEPT                     |                              |      |        |     |
| Framed-IP-Address =                             |                              | 11   | - 1    | ٩.  |
|                                                 |                              | ///. |        | 1   |
| (                                               |                              |      | >      | 1   |
|                                                 |                              | Save | Can    | cel |

이 사용자에게 항상 정적으로 할당할 IP 주소를 입력하고 Save(저장)를 **클릭합니다**.

| Add New Standard Profile                                                               |          | ×    |
|----------------------------------------------------------------------------------------|----------|------|
| Service Template                                                                       |          |      |
| Passive submicky mackang ()                                                            |          |      |
| ▼ Common Tasks                                                                         |          |      |
| Arespace IPv6 ACL Name                                                                 | ^        |      |
| ASA VPN                                                                                |          |      |
| AVC Profie Name                                                                        |          |      |
| UPN Lookup                                                                             | ~        |      |
| ▼ Advanced Attributes Settings                                                         |          |      |
| Radus:Framed-IP-Address 🔿 = 10.0.50.101 📀 =                                            |          |      |
| ▼ Attributes Details<br>Access Type = ACCESS_ACCEPT<br>Framed-IP-Address = 10.0.50.101 |          | ~    |
|                                                                                        | Save Car | ncel |

10단계. 이제 새로 생성된 권한 부여 프로파일을 선택합니다.

| • Author | ization Policy                         | y (13)                       |      |                                                                            |                      |   |                      |      |         |
|----------|----------------------------------------|------------------------------|------|----------------------------------------------------------------------------|----------------------|---|----------------------|------|---------|
|          |                                        |                              |      |                                                                            | Results              |   |                      |      |         |
| Ŧ        | Status                                 | Rule Name                    | Cond | tions                                                                      | Profiles             |   | Security Groups      | Hits | Actions |
| Search   |                                        |                              |      |                                                                            |                      |   |                      |      |         |
| /        | 0                                      | Static IP Address User 1     | 1    | Radius-User-Name EQUALS user1                                              | Belect from list     | + | Select from list • + |      | ٥       |
|          |                                        |                              |      | Window Array                                                               | CIDCO_W40ADEI        | ^ |                      |      |         |
|          | $\odot$                                | Wireless Black List Default  | AND  | Interies_nuces                                                             | NSP Onboard          |   | Select from list • + | 0    | ٥       |
|          |                                        |                              |      | Identifycroup warte Eduwa's Endoom identify Groups Blackist                | Non Cisco IP Phones  |   |                      |      |         |
|          | $\odot$                                | Profiled Cisco IP Phones     | 48-  | IdentityGroup Name EQUALS Endpoint Identity Groups Profiled Cisco-IP-Phone | PermitAccess         |   | Select from list - + | 0    | ¢       |
|          | Ø                                      | Profiled Non Cisco IP Phones | 8    | Non Cisco Profilad Phones                                                  | StaticiPaddressUser1 | 1 | Select from list     | 0    | ö       |
|          | ~~~~~~~~~~~~~~~~~~~~~~~~~~~~~~~~~~~~~~ |                              | -    | undersed united units                                                      | Static_IP_address    | ~ |                      |      | *       |

이제 권한 부여 규칙이 모두 설정되었습니다. 저장을 클릭합니다.

| dudu ident  | tity Service | es Engine Home        | Context Visibility   | Operations       | * Policy   | Administration | Work Centers |  |                        |     |                 | License         | Warning 🔺    | ۹ 0      | •       |
|-------------|--------------|-----------------------|----------------------|------------------|------------|----------------|--------------|--|------------------------|-----|-----------------|-----------------|--------------|----------|---------|
| Policy Sets | Profiling    | Posture Client Pro    | visioning + Policy E | ements           |            |                |              |  |                        |     |                 |                 |              |          |         |
| Policy Se   | ets → De     | fault                 |                      |                  |            |                |              |  |                        |     | R               | eset Policyset  | Hitcounts    | Reset    | Save    |
|             | Status       | Policy Set Name       | Descript             | ion              | Condi      | tions          |              |  |                        |     |                 | Allowed Protoc  | ols / Server | Sequence | Hits    |
| Search      |              |                       |                      |                  |            |                |              |  |                        |     |                 |                 |              |          |         |
|             | 0            | Default               | Default p            | olicy set        |            |                |              |  |                        |     |                 | Default Network | k Access     | × * +    | 17      |
| > Authen    | ntication Po | icy (3)               |                      |                  |            |                |              |  |                        |     |                 |                 |              |          |         |
| > Authori   | ization Poli | cy - Local Exceptions |                      |                  |            |                |              |  |                        |     |                 |                 |              |          |         |
| > Authori   | ization Poli | cy - Global Exception | s                    |                  |            |                |              |  |                        |     |                 |                 |              |          |         |
| ✓ Authori   | ization Poli | cy (13)               |                      |                  |            |                |              |  |                        |     |                 |                 |              |          |         |
|             |              |                       |                      |                  |            |                |              |  | Results                |     |                 |                 |              |          |         |
| •           | Status       | Rule Name             | Condit               | ons              |            |                |              |  | Profiles               | Se  | curity Group    | 15              |              | Hits     | Actions |
| Search      |              |                       |                      |                  |            |                |              |  |                        |     |                 |                 |              |          |         |
| 1           | 0            | Static IP Address Us  | er 1 🙎               | Radius-User-Name | EQUALS use | er1            |              |  | × StaticlPaddressUser1 | + 8 | elect from list |                 | +            |          | ¢       |

# 다음을 확인합니다.

1단계. Cisco AnyConnect Secure Mobility 클라이언트가 설치된 클라이언트 시스템으로 이동합니 다. FTD 헤드엔드에 연결하고(여기에 Windows 시스템이 사용됨) *user1* 자격 증명*을* 입력합니다.

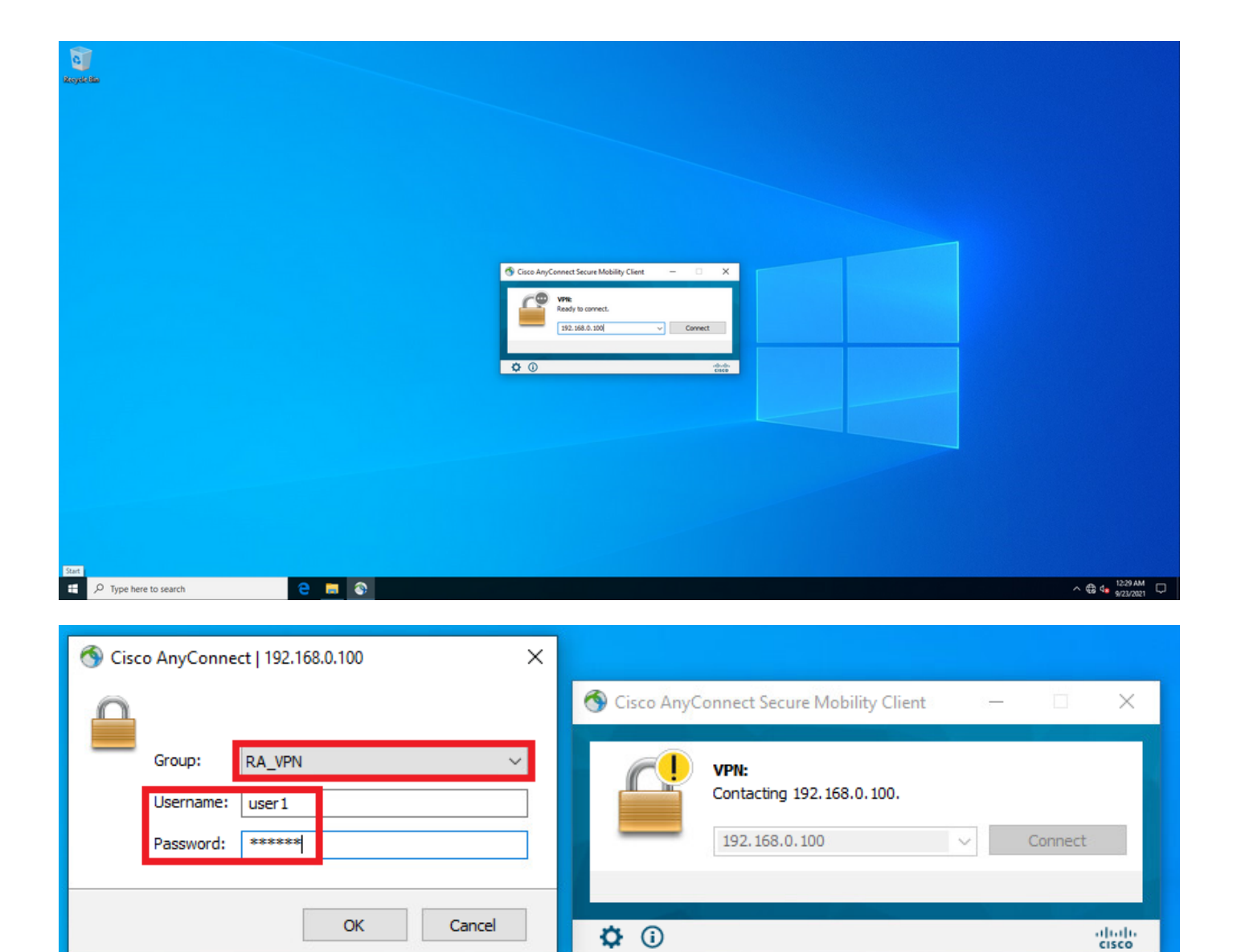

기어 아이콘(왼쪽 아래 모서리)을 클릭하고 **통계** 탭으로 이동합니다. 할당된 IP 주소가 실제로 이 사 용자에 대해 ISE 권한 부여 정책에 구성된 주소임을 [**주소 정보**] 섹션에서 확인합니다.

| 🕙 Ci | sco AnyC | Connect Secure Mobility Client                       | - |           | ×               |
|------|----------|------------------------------------------------------|---|-----------|-----------------|
|      |          | VPN:<br>Connected to 192.168.0.100.<br>192.168.0.100 | ~ | Disconneo | ct              |
| 00:  | 00:23    |                                                      |   |           | IPv4            |
| Ø    | <b>i</b> |                                                      |   |           | uluilu<br>cisco |

| Cisco AnyConnect Secure Mob     | ility Client                      | _          |     |      |
|---------------------------------|-----------------------------------|------------|-----|------|
| AnyCon                          | nect Secure Mobility Clie         | nt         |     | (    |
| rtual Private Network (V        | PN)                               | Diagnostic | s   |      |
| eferences Statistics Route Deta | ails Firewall Message History     |            |     |      |
|                                 |                                   |            |     | ^    |
| Connection Information          | <u></u>                           |            | - ^ |      |
| State:                          | Connected                         |            |     |      |
| Tunnel Mode (IPv4):             | Tunnel All Traffic                |            |     |      |
| Tunnel Mode (IPv6):             | Drop All Traffic                  |            |     |      |
| Dynamic Tunnel Exclusion:       | None                              |            |     |      |
| Dynamic Tunnel Inclusion:       | None                              |            |     |      |
| Duration:                       | 00:01:49                          |            |     |      |
| Session Disconnect:             | None                              |            |     |      |
| Management Connection State:    | Disconnected (user tunnel active) |            |     |      |
| Address Information             |                                   |            | - • |      |
| Client (IPv4):                  | 10.0.50.101                       |            |     |      |
| Client (IPv6):                  | Not Available                     |            |     |      |
| Server:                         | 192.168.0.100                     |            |     |      |
| Bytes                           |                                   |            |     |      |
| DYLCS                           |                                   |            |     | h.d. |

#### FTD의 debug radius all 명령 출력은 다음과 같습니다.

firepower# SVC message: t/s=5/16: The user has requested to disconnect the connection.
webvpn\_svc\_np\_tear\_down: no ACL
webvpn\_svc\_np\_tear\_down: no IPv6 ACL
np\_svc\_destroy\_session(0x9000)
radius mkreq: 0x13
alloc\_rip 0x0000145d043b6460
new request 0x13 --> 3 (0x0000145d043b6460)
got user 'user1'
got password
add\_req 0x0000145d043b6460 session 0x13 id 3
RADIUS\_REQUEST
radius.c: rad\_mkpkt
rad\_mkpkt: ip:source-ip=192.168.0.101
RADIUS packet decode (authentication request)

#### RADIUS packet decode (response)

Raw packet data (length = 136).....

02 03 00 88 0c af 1c 41 4b c4 a6 58 de f3 92 31 | .....AK..X...1 7d aa 38 1e 01 07 75 73 65 72 31 08 06 0a 00 32 | }.8...user1....2 65 19 3d 43 41 43 53 3a 63 30 61 38 30 30 36 34 | e.=CACS:cOa80064 30 30 30 30 61 30 30 36 31 34 62 63 30 32 64 | 0000a000614bc02d 3a 64 72 69 76 65 72 61 70 2d 49 53 45 2d 32 2d | :driverap-ISE-2-37 2f 34 31 37 34 39 34 39 37 38 2f 32 31 1a 2a | 7/417494978/21.\* 00 00 00 09 01 24 70 72 6f 66 69 6c 65 2d 6e 61 | .....\$profile-na 6d 65 3d 57 69 6e 64 6f 77 73 31 30 2d 57 6f 72 | me=Windows10-Wor 6b 73 74 61 74 69 6f 6e | kstation Parsed packet data.... Radius: Code = 2 (0x02)Radius: Identifier = 3 (0x03)Radius: Length = 136 (0x0088)Radius: Vector: 0CAF1C414BC4A658DEF392317DAA381E Radius: Type = 1 (0x01) User-Name Radius: Length = 7 (0x07)Radius: Value (String) = 75 73 65 72 31 | user1 Radius: Type = 8 (0x08) Framed-IP-Address Radius: Length = 6 (0x06)Radius: Value (IP Address) = 10.0.50.101 (0x0A003265) Radius: Type = 25 (0x19) Class Radius: Length = 61 (0x3D)Radius: Value (String) = 43 41 43 53 3a 63 30 61 38 30 30 36 34 30 30 30 | CACS:c0a80064000 30 61 30 30 30 36 31 34 62 63 30 32 64 3a 64 72 | 0a000614bc02d:dr 69 76 65 72 61 70 2d 49 53 45 2d 32 2d 37 2f 34 | iverap-ISE-2-7/4 31 37 34 39 34 39 37 38 2f 32 31 | 17494978/21 Radius: Type = 26 (0x1A) Vendor-Specific Radius: Length = 42 (0x2A)Radius: Vendor ID = 9 (0x0000009) Radius: Type = 1 (0x01) Cisco-AV-pair Radius: Length = 36 (0x24)Radius: Value (String) = 70 72 6f 66 69 6c 65 2d 6e 61 6d 65 3d 57 69 6e | profile-name=Win 64 6f 77 73 31 30 2d 57 6f 72 6b 73 74 61 74 69 | dows10-Workstati 6f 6e | on rad\_procpkt: ACCEPT Got AV-Pair with value profile-name=Windows10-Workstation RADIUS\_ACCESS\_ACCEPT: normal termination RADIUS\_DELETE remove\_req 0x0000145d043b6460 session 0x13 id 3 free\_rip 0x0000145d043b6460 radius: send queue empty FTD 로그는 다음과 같습니다. firepower# <omitted output> Sep 22 2021 23:52:40: %FTD-6-725002: Device completed SSL handshake with client Outside\_Int:192.168.0.101/60405 to 192.168.0.100/443 for TLSv1.2 session Sep 22 2021 23:52:48: %FTD-7-609001: Built local-host Outside\_Int:172.16.0.8 Sep 22 2021 23:52:48: %FTD-6-113004: AAA user authentication Successful : server = 172.16.0.8 : user = user1 Sep 22 2021 23:52:48: %FTD-6-113009: AAA retrieved default group policy (DfltGrpPolicy) for user = user1 Sep 22 2021 23:52:48: %FTD-6-113008: AAA transaction status ACCEPT : user = user1 Sep 22 2021 23:52:48: %FTD-7-734003: DAP: User user1, Addr 192.168.0.101: Session Attribute aaa.radius["1"]["1"] = user1 Sep 22 2021 23:52:48: %FTD-7-734003: DAP: User user1, Addr 192.168.0.101: Session Attribute aaa.radius["8"]["1"] = 167785061 Sep 22 2021 23:52:48: %FTD-7-734003: DAP: User user1, Addr 192.168.0.101: Session Attribute

aaa.radius["25"]["1"] = CACS:c0a800640000c000614bc1d0:driverap-ISE-2-7/417494978/23 Sep 22 2021 23:52:48: %FTD-7-734003: DAP: User user1, Addr 192.168.0.101: Session Attribute aaa.cisco.grouppolicy = DfltGrpPolicy Sep 22 2021 23:52:48: %FTD-7-734003: DAP: User user1, Addr 192.168.0.101: Session Attribute aaa.cisco.ipaddress = 10.0.50.101 Sep 22 2021 23:52:48: %FTD-7-734003: DAP: User user1, Addr 192.168.0.101: Session Attribute aaa.cisco.username = user1 Sep 22 2021 23:52:48: %FTD-7-734003: DAP: User user1, Addr 192.168.0.101: Session Attribute aaa.cisco.username1 = user1 Sep 22 2021 23:52:48: %FTD-7-734003: DAP: User user1, Addr 192.168.0.101: Session Attribute aaa.cisco.username2 = Sep 22 2021 23:52:48: %FTD-7-734003: DAP: User user1, Addr 192.168.0.101: Session Attribute aaa.cisco.tunnelgroup = RA\_VPN Sep 22 2021 23:52:48: %FTD-6-734001: DAP: User user1, Addr 192.168.0.101, Connection AnyConnect: The following DAP records were selected for this connection: DfltAccessPolicy Sep 22 2021 23:52:48: %FTD-6-113039: Group <DfltGrpPolicy> User <user1> IP <192.168.0.101> AnyConnect parent session started. <omitted output> Sep 22 2021 23:53:17: %FTD-6-725002: Device completed SSL handshake with client Outside\_Int:192.168.0.101/60412 to 192.168.0.100/443 for TLSv1.2 session Sep 22 2021 23:53:17: %FTD-7-737035: IPAA: Session=0x0000c000, 'IPv4 address request' message queued Sep 22 2021 23:53:17: %FTD-7-737035: IPAA: Session=0x0000c000, 'IPv6 address request' message queued Sep 22 2021 23:53:17: %FTD-7-737001: IPAA: Session=0x0000c000, Received message 'IPv4 address request' Sep 22 2021 23:53:17: %FTD-6-737010: IPAA: Session=0x0000c000, AAA assigned address 10.0.50.101, succeeded Sep 22 2021 23:53:17: %FTD-7-737001: IPAA: Session=0x0000c000, Received message 'IPv6 address request' Sep 22 2021 23:53:17: %FTD-5-737034: IPAA: Session=0x0000c000, IPv6 address: no IPv6 address available from local pools Sep 22 2021 23:53:17: %FTD-5-737034: IPAA: Session=0x0000c000, IPv6 address: callback failed during IPv6 request Sep 22 2021 23:53:17: %FTD-4-722041: TunnelGroup <RA\_VPN> GroupPolicy <DfltGrpPolicy> User <user1> IP <192.168.0.101> No IPv6 address available for SVC connection Sep 22 2021 23:53:17: %FTD-7-609001: Built local-host Outside\_Int:10.0.50.101 Sep 22 2021 23:53:17: %FTD-5-722033: Group <DfltGrpPolicy> User <user1> IP <192.168.0.101> First TCP SVC connection established for SVC session. Sep 22 2021 23:53:17: %FTD-6-722022: Group <DfltGrpPolicy> User <user1> IP <192.168.0.101> TCP SVC connection established without compression Sep 22 2021 23:53:17: %FTD-7-746012: user-identity: Add IP-User mapping 10.0.50.101 -LOCAL\user1 Succeeded - VPN user Sep 22 2021 23:53:17: %FTD-6-722055: Group <DfltGrpPolicy> User <user1> IP <192.168.0.101> Client Type: Cisco AnyConnect VPN Agent for Windows 4.10.02086 Sep 22 2021 23:53:17: %FTD-4-722051: Group

```
ISE의 RADIUS Live 로그에는 다음이 표시됩니다.
```

| lvent                 | 5200 Authentication succeeded       |
|-----------------------|-------------------------------------|
| Isemame               | user!                               |
| Indpoint Id           | 00.50.55.95.45.57 ()                |
| Indpoint Profile      | Windows10-Workstation               |
| Authentication Policy | Default >> Default                  |
| Authorization Policy  | Default >> Statio IP Address User 1 |
| Authorization Result  | StaticlPaddressUser1                |

#### 2021-09-22 23:53:19:72 Source Timestamp Received Timestamp 2021-09-22 23:53:19.72 Policy Server driverap-ISE-2-7 Event 5200 Authenticati user1 Usemame User User Type Endpoint Id 00 50 50 90 40 OF 192.168.0.101 Calling Station Id Windows10-Works Endpoint Profile ntity Store Internal Users Authentication Ide Workstation Identity Group Audit Session Id 004000040000 PAP\_ASCI Authentication Method Authentication Protocol PAP\_ASCI Network Device DRIVERAP\_FT0\_7.0 Device Type All Device Types Location All Locations NAS IPv4 Address 0.0.0.0

#### Steps

- Stopp
   Stopp

   11911
   Resided RADUS Access Reservet

   11911
   Resided RADUS Access Reservet

   11911
   Resided RADUS Access Reservet

   11911
   Resided Resord Selection Rulpy

   1091
   Evaluating Service Selection Rulpy

   1091
   Evaluating Service Selection Rulpy

   1091
   Evaluating Service Selection Rulpy

   1091
   Evaluating Service Selection Rulpy

   1091
   Evaluating Service Selection Rulpy

   1091
   Evaluating Service Selection Rulpy

   1091
   Evaluating Service Selection Rulpy

   1091
   Evaluating Service Selection Rulpy

   1091
   Evaluating Service Selection Rulpy

   1091
   Evaluating Selection Rulpy

   1091
   Evaluating Selection Rulpy

   1091
   Evaluation Rulpy

   1091
   Evaluation Rulpy

   1091
   Evaluation Rulpy

   1091
   Evaluation Rulpy

   1092
   From Operating Service Rulpy Rulpy Rulpy Rulpy Rulpy Rulpy Rulpy Rulpy Rulpy Rulpy Rulpy Rulpy Rulpy Rulpy Rulpy Rulpy Rulpy Rulpy Rulpy Rulpy Rulpy Rulpy Rulpy Rulpy Rulpy Rulpy Rulpy Rulpy Rulpy Rulpy Rulpy Rulpy Rulpy Rulpy Rulpy Rulpy Rulpy Rulpy Rulpy Rulpy Rulpy Rul

- 24715 ISE has not confirmed locally previous successful machine authentication for user in Active Directory
- 24175 Juhrendräcken für uter In Adrian Directory 15035 Erstussting Auforditation Policy 2405 Looing as Dragonic in Internal Endpoints (DStars 2417): Found Endpoint in Internal Endpoints (DStars 2418): Found Endpoint in Internal Endpoints (DStars 2418): Extra Endpoint (Starsmann, Endpoint) 2418 Autor (Starsmann, Stars) 2418 Starsmann, Stars) 2418 Starsmann, Stars 2518 Max assuming passion deade in Session cache 11002 Returned RADUS Access-Accept

| en internet of the office                |                                               |
|------------------------------------------|-----------------------------------------------|
| NAS Port Type                            | Vitual                                        |
| Authorization Profile                    | Static/PaddressUser1                          |
| Response Time                            | 51 milliseconds                               |
|                                          |                                               |
|                                          |                                               |
| Other Attributes                         |                                               |
| ConfigVersionId                          | 140                                           |
| DestinationPort                          | 1812                                          |
| Protocol                                 | Redus                                         |
| NAS-Port                                 | 49152                                         |
| Tunnel-Client-Endpoint                   | (tag=0) 192.108.0.101                         |
| CVPN3000/ASA/P0/7x-Tunnel-<br>Group Name | RA_VPN                                        |
| OriginalUserName                         | user1                                         |
| NetworkDeviceProfileId                   | b0099505-3150-4215-a80e-6753d45bf56o          |
| Is ThirdPartyDeviceFlow                  | faite                                         |
| CVPN3000/A SA/PDX7x-Client-Type          | 2                                             |
| AcsSessionID                             | driverap-15E-2-7/417494978/23                 |
| SelectedAuthenticationIdentity Sto       | res Internal Users                            |
| Selected Authentication Identity Sto     | res All AD Join Points                        |
| Selected & theories stical deaths fits   | as front then                                 |
| Authentication Status                    | AdmentionEnned                                |
| Marth Pales Matched Pale                 | Pada di                                       |
| Authorization Dalign Matched Dale        | State ID Address Lines 1                      |
| AuthorizationPolicyMatchedRule           | Statio IP Address Geer 1                      |
| 15t Policy Settlame                      | Delani                                        |
| Identity SelectionMatchedRule            | Default                                       |
| DTLS Support                             | Unknown                                       |
| HostidentityGroup                        | Endpoint Identity Groups Profiled Workstation |
| Network Device Profile                   | Cisco                                         |
| Location                                 | Location#All Locations                        |
| Device Type                              | Device Type#All Device Types                  |

| 10400                                                       | IDEECAN IDEEC Device Alle                                                                                                    |
|-------------------------------------------------------------|----------------------------------------------------------------------------------------------------|
| IP SEC                                                      | IPSEC#s IPSEC Device#vo                                                                                                    |
| EnableFlag                                                  | Enabled                                                                                                    |
| RADIUS Username                                             | user1                                                                                                    |
| Device IP Address                                           | 192.168.0.100                                                                                                    |
| CPMSessionID                                                | c0x800040000c000014bc140                                                                                                    |
| Called-Station-ID                                           | 192.108.0.100                                                                                                    |
| CiscoAVPair                                                 | motil-Investing additionals     motil-Investing additionals     motil-Investing and 2002 69 69 49 491     motil-Investing applicationals     motil-Investing applicationals     motil-Investing applicationals     motil-Investing applicationals     motil-Investing applicationals     motil-Investing applicationals     motil-Investing applicationals     motil-Investing applicationals     motil-Investing applicationals     motil-Investing applicationals     motil-Investing applicationals     motil-Investing     motil-Investing |
| esult                                                       |                                                                                                    |
| Framed-IP-Address                                           | 10.0.50.101                                                                                                    |
| Framed-IP-Address<br>Class                                  | 10.0.50.101<br>CACS x0x800840000x800814bx140 driverap-ISE-2-7/417494978/23                                                                                                    |
| Framed-IP-Address<br>Class<br>cisco-av-pair                 | 10.0.00.101<br>CACS (da800040000000146);c140 (shiwesp-ISE-0-7)417454978/23<br>profile-name=Windows10-Workstation                                                                                                    |
| Framed-IP-Address<br>Class<br>cisco-av-pair<br>LicenseTypes | 10.0.05.151<br>CACSI schedoodsdood16sc1e0.chiverap-ISE.2.7417494978-23<br>profile-name+Window10-Workston<br>Base Icones consumed                                                                                                    |

2단계. FTD 헤드엔드에 연결하고(여기에 Windows 시스템이 사용됨) 사용자2 자격 증명을 입력합 니다.

| S Cisco AnyConnect   192.168.0.100 ×                  | 🚳 Cisco AnyConnect Secure Mobility Client — 🗌                                      | ×                 |
|-------------------------------------------------------|------------------------------------------------------------------------------------|-------------------|
| Group: RA_VPN ~<br>Username: user2<br>Password: ***** | VPN:           Contacting 192.168.0.100.           192.168.0.100           Connect |                   |
| OK Cancel                                             | <b>\$</b> (i)                                                                      | ili.ili.<br>cisco |

Address Information 섹션에는 할당된 IP 주소가 실제로 FMC를 통해 구성된 IPv4 로컬 풀에서 사용 가능한 첫 번째 IP 주소임을 보여 줍니다.

| Sisco AnyConnect Secure Mobil      | ity Client                        | -           |          | ×          |
|------------------------------------|-----------------------------------|-------------|----------|------------|
| cisco AnyConi                      | nect Secure Mobility Client       |             |          | <b>(</b> ) |
| Virtual Private Network (VF        | N)                                | Diagnostics | s        |            |
| Preferences Statistics Route Detai | s Firewall Message History        |             |          |            |
| Connection Information             |                                   |             | _ ^      | ^          |
| State:                             | Connected                         |             |          |            |
| Tunnel Mode (IPv4):                | Tunnel All Traffic                |             |          |            |
| Tunnel Mode (IPv6):                | Drop All Traffic                  |             |          |            |
| Dynamic Tunnel Exclusion:          | None                              |             |          |            |
| Dynamic Tunnel Inclusion:          | None                              |             |          |            |
| Duration:                          | 00:01:05                          |             |          |            |
| Session Disconnect:                | None                              |             |          |            |
| Management Connection State:       | Disconnected (user tunnel active) |             |          |            |
| Address Information                |                                   |             | - •      |            |
| Client (IPv4):                     | 10.0.50.1                         |             |          |            |
| Client (IPv6):                     | Not Available                     |             |          |            |
| Server:                            | 192.168.0.100                     |             |          |            |
| Bytes                              | · · · · · · ·                     |             | ^        | ~          |
|                                    | Reset                             | Expo        | rt Stats |            |

FTD의 debug radius all 명령 출력은 다음과 같습니다.

firepower# SVC message: t/s=5/16: The user has requested to disconnect the connection.
webvpn\_svc\_np\_tear\_down: no ACL
webvpn\_svc\_np\_tear\_down: no IPv6 ACL

np\_svc\_destroy\_session(0xA000)
radius mkreq: 0x15
alloc\_rip 0x0000145d043b6460
new request 0x15 --> 4 (0x0000145d043b6460)
got user 'user2'
got password
add\_req 0x0000145d043b6460 session 0x15 id 4
RADIUS\_REQUEST
radius.c: rad\_mkpkt
rad\_mkpkt: ip:source-ip=192.168.0.101

RADIUS packet decode (authentication request)

#### RADIUS packet decode (response)

-----Raw packet data (length = 130).... 02 04 00 82 a6 67 35 9e 10 36 93 18 1f 1b 85 37 | .....q5..6.....7 b6 c3 18 4f 01 07 75 73 65 72 32 19 3d 43 41 43 | ...O..user2.=CAC 53 3a 63 30 61 38 30 30 36 34 30 30 30 30 30 62 30 | S:c0a800640000b0 30 30 36 31 34 62 63 30 61 33 3a 64 72 69 76 65 | 00614bc0a3:drive 72 61 70 2d 49 53 45 2d 32 2d 37 2f 34 31 37 34 | rap-ISE-2-7/4174 39 34 39 37 38 2f 32 32 1a 2a 00 00 00 09 01 24 | 94978/22.\*....\$ 70 72 6f 66 69 6c 65 2d 6e 61 6d 65 3d 57 69 6e | profile-name=Win 64 6f 77 73 31 30 2d 57 6f 72 6b 73 74 61 74 69 | dows10-Workstati 6f 6e | on Parsed packet data.... Radius: Code = 2(0x02)Radius: Identifier = 4 (0x04)Radius: Length = 130 (0x0082)Radius: Vector: A667359E103693181F1B8537B6C3184F Radius: Type = 1 (0x01) User-Name Radius: Length = 7 (0x07)Radius: Value (String) = 75 73 65 72 32 | user2 Radius: Type = 25 (0x19) Class Radius: Length = 61 (0x3D)Radius: Value (String) = 43 41 43 53 3a 63 30 61 38 30 36 34 30 30 30 30 | CACS:c0a80064000 30 62 30 30 30 36 31 34 62 63 30 61 33 3a 64 72 | 0b000614bc0a3:dr 69 76 65 72 61 70 2d 49 53 45 2d 32 2d 37 2f 34 | iverap-ISE-2-7/4 31 37 34 39 34 39 37 38 2f 32 32 | 17494978/22 Radius: Type = 26 (0x1A) Vendor-Specific Radius: Length = 42 (0x2A)Radius: Vendor ID = 9 (0x0000009) Radius: Type = 1 (0x01) Cisco-AV-pair Radius: Length = 36 (0x24)Radius: Value (String) = 70 72 6f 66 69 6c 65 2d 6e 61 6d 65 3d 57 69 6e | profile-name=Win 64 6f 77 73 31 30 2d 57 6f 72 6b 73 74 61 74 69 | dowslo-Workstati 6f 6e | on rad\_procpkt: ACCEPT Got AV-Pair with value profile-name=Windows10-Workstation RADIUS\_ACCESS\_ACCEPT: normal termination RADIUS\_DELETE remove\_req 0x0000145d043b6460 session 0x15 id 4 free\_rip 0x0000145d043b6460 radius: send queue empty FTD 로그는 다음과 같습니다.

<omitted output> Sep 22 2021 23:59:26: %FTD-6-725002: Device completed SSL handshake with client Outside\_Int:192.168.0.101/60459 to 192.168.0.100/443 for TLSv1.2 session Sep 22 2021 23:59:35: %FTD-7-609001: Built local-host Outside\_Int:172.16.0.8 Sep 22 2021 23:59:35: %FTD-6-113004: AAA user authentication Successful : server = 172.16.0.8 : user = user2Sep 22 2021 23:59:35: %FTD-6-113009: AAA retrieved default group policy (DfltGrpPolicy) for user = user2 Sep 22 2021 23:59:35: %FTD-6-113008: AAA transaction status ACCEPT : user = user2 Sep 22 2021 23:59:35: %FTD-7-734003: DAP: User user2, Addr 192.168.0.101: Session Attribute aaa.radius["1"]["1"] = user2 Sep 22 2021 23:59:35: %FTD-7-734003: DAP: User user2, Addr 192.168.0.101: Session Attribute aaa.radius["25"]["1"] = CACS:c0a800640000d000614bc367:driverap-ISE-2-7/417494978/24 Sep 22 2021 23:59:35: %FTD-7-734003: DAP: User user2, Addr 192.168.0.101: Session Attribute aaa.cisco.grouppolicy = DfltGrpPolicy Sep 22 2021 23:59:35: %FTD-7-734003: DAP: User user2, Addr 192.168.0.101: Session Attribute aaa.cisco.username = user2 Sep 22 2021 23:59:35: %FTD-7-734003: DAP: User user2, Addr 192.168.0.101: Session Attribute aaa.cisco.username1 = user2 Sep 22 2021 23:59:35: %FTD-7-734003: DAP: User user2, Addr 192.168.0.101: Session Attribute aaa.cisco.username2 = Sep 22 2021 23:59:35: %FTD-7-734003: DAP: User user2, Addr 192.168.0.101: Session Attribute aaa.cisco.tunnelgroup = RA\_VPN Sep 22 2021 23:59:35: %FTD-6-734001: DAP: User user2, Addr 192.168.0.101, Connection AnyConnect: The following DAP records were selected for this connection: DfltAccessPolicy Sep 22 2021 23:59:35: %FTD-6-113039: Group <DfltGrpPolicy> User <user2> IP <192.168.0.101> AnyConnect parent session started. <omitted output> Sep 22 2021 23:59:52: %FTD-6-725002: Device completed SSL handshake with client Outside\_Int:192.168.0.101/60470 to 192.168.0.100/443 for TLSv1.2 session Sep 22 2021 23:59:52: %FTD-7-737035: IPAA: Session=0x0000d000, 'IPv4 address request' message queued Sep 22 2021 23:59:52: %FTD-7-737035: IPAA: Session=0x0000d000, 'IPv6 address request' message queued Sep 22 2021 23:59:52: %FTD-7-737001: IPAA: Session=0x0000d000, Received message 'IPv4 address request' Sep 22 2021 23:59:52: %FTD-5-737003: IPAA: Session=0x0000d000, DHCP configured, no viable servers found for tunnel-group 'RA\_VPN' Sep 22 2021 23:59:52: %FTD-7-737400: POOLIP: Pool=AC\_Pool, Allocated 10.0.50.1 from pool Sep 22 2021 23:59:52: %FTD-7-737200: VPNFIP: Pool=AC\_Pool, Allocated 10.0.50.1 from pool Sep 22 2021 23:59:52: %FTD-6-737026: IPAA: Session=0x0000d000, Client assigned 10.0.50.1 from local pool AC\_Pool Sep 22 2021 23:59:52: %FTD-6-737006: IPAA: Session=0x0000d000, Local pool request succeeded for tunnel-group 'RA\_VPN' Sep 22 2021 23:59:52: %FTD-7-737001: IPAA: Session=0x0000d000, Received message 'IPv6 address request' Sep 22 2021 23:59:52: %FTD-5-737034: IPAA: Session=0x0000d000, IPv6 address: no IPv6 address available from local pools Sep 22 2021 23:59:52: %FTD-5-737034: IPAA: Session=0x0000d000, IPv6 address: callback failed during IPv6 request Sep 22 2021 23:59:52: %FTD-4-722041: TunnelGroup <RA\_VPN> GroupPolicy <DfltGrpPolicy> User <user2> IP <192.168.0.101> No IPv6 address available for SVC connection Sep 22 2021 23:59:52: %FTD-7-609001: Built local-host Outside\_Int:10.0.50.1 Sep 22 2021 23:59:52: %FTD-5-722033: Group <DfltGrpPolicy> User <user2> IP <192.168.0.101> First TCP SVC connection established for SVC session. Sep 22 2021 23:59:52: %FTD-6-722022: Group <DfltGrpPolicy> User <user2> IP <192.168.0.101> TCP SVC connection established without compression Sep 22 2021 23:59:52: %FTD-7-746012: user-identity: Add IP-User mapping 10.0.50.1 - LOCAL\user2 Succeeded - VPN user Sep 22 2021 23:59:52: %FTD-6-722055: Group <DfltGrpPolicy> User <user2> IP <192.168.0.101> Client Type: Cisco AnyConnect VPN Agent for Windows 4.10.02086

Sep 22 2021 23:59:52: %FTD-4-722051: Group

#### ISE의 RADIUS Live 로그에는 다음이 표시됩니다.

| Event                                                                                                   | 5200 Authentication succeeded                                     |
|----------------------------------------------------------------------------------------------------|-------------------------------------------------------------------|
| Username                                                                                                | ute/2                                                             |
| Endpoint 1d                                                                                             | 00.50.56.96.46.6F B                                               |
| Endpoint Profile                                                                                        | Windows10-Workstation                                             |
| Authentication Policy                                                                                   | Default >> Default                                                |
| Authorization Policy                                                                                    | Default >> Basic_Authenticated_Access                             |
| Authorization Result                                                                                    | PermitAccess                                                      |
| thentication Details                                                                                    |                                                                   |
| Source Timestamp                                                                                        | 2021-09-23 00:00:06:488                                           |
| Received Timestamp                                                                                      | 2021-09-23 00:00:08:488                                           |
| Policy Server                                                                                           | driverap-ISE-2-7                                                  |
| Event                                                                                                   | 5200 Authentication succeeded                                     |
| 2semame                                                                                                 | user2                                                             |
| Jser Type                                                                                               | User                                                              |
| Endpoint Id                                                                                             | 00.50.56.96.46.6F                                                 |
| Calling Station Id                                                                                      | 192.168.0.101                                                     |
| Endpoint Profile                                                                                        | Windows10-Workstation                                             |
| Authentication Identity Store                                                                           | Internal Users                                                    |
|                                                                                                    |                                                                   |
| identity Group                                                                                          | Workstation                                                       |
| identity Group<br>Audit Session Id                                                                      | Workstation<br>dba800540000d000614bc357                           |
| dentity Group<br>Audit Session Id<br>Authentication Method                                              | Volstation<br>cha8005400004000614bc387<br>PAP_ASCII               |
| dentity Group<br>Audit Session Id<br>Authentication Method<br>Authentication Protocol                   | Wotekation<br>dba800064000030008146c587<br>PAP_ASCII<br>PAP_ASCII |
| dentity Group<br>kudit Session Id<br>Authentication Method<br>Authentication Protocol<br>Setwork Device | Wotalson<br>data0004-00000000000000000000000000000000             |

| NAS Port Type                            | Vitual                                        |
|------------------------------------------|-----------------------------------------------|
| Authorization Profile                    | PermitAccess                                  |
| Response Time                            | 202 milliseconds                              |
|                                          |                                               |
| ther Attributes                          |                                               |
| ConfigWersionid                          | 140                                           |
| DestinationPort                          | 1812                                          |
| Protocol                                 | Radius                                        |
| NAS-Port                                 | 63248                                         |
| Tunnel-Client-Endpoint                   | (tag=0) 192.108.0.101                         |
| CVPH3000/ASA/PIX7x-Tunnel-<br>Group Name | RA_VPN                                        |
| OriginalUserName                         | use/2                                         |
| NetworkDeviceProfileId                   | b0099505-3150-4215-a80e-8753d45b/55c          |
| IsThirdPartyDeviceFlow                   | false                                         |
| CVPN3000/ASA/PDC7x-Client-Type           | 2                                             |
| AcsSessionID                             | driverap-ISE-2-7/417484978/24                 |
| SelectedAuthenticationIdentityStor       | res Internal Users                            |
| SelectedAuthenticationIdentityStor       | res All_AD_Join_Points                        |
| SelectedAuthenticationIdentityStor       | res Quest Users                               |
| Authentication Status                    | AuthenticationPassed                          |
| identityPolicyMatchedRule                | Default                                       |
| AuthorizationPolicyMatchedRule           | Basic_Authenticated_Access                    |
| 15EPolicySettame                         | Default                                       |
| identity SelectionMatchedRule            | Default                                       |
| DTL5Support                              | Unknown                                       |
| HostidentityGroup                        | Endpoint Identity Groups Profiled Workstation |
| Network Device Profile                   | Cisco                                         |
| Location                                 | Location#All Locations                        |
|                                          |                                               |

| 1902 .<br>445 (K. 2008).<br>694 4 10 2008).<br>994 (K. 442) 2008 .<br>994 (K. 442) 2008 .<br>994 (K.                                                                                                    |
|----------------------------------------------------------------------------------------------------|
| 1307.<br>4804.<br>4804.<br>4804.<br>4904.<br>49 |
| 1392,<br>-46-65, 10.02086,<br>Sons 4, 10.02086,<br>S674BAA2AE20083,<br>84408586C717E370388C01<br>Hol857,                                                                                                    |
| 302.<br>.48.05.<br>ne Vihal Platom,<br>56/48A42420083.<br>84408598C717E37D388C01<br>w387.                                                                                                    |
|                                                                                                    |
|                                                                                                    |
|                                                                                                    |
|                                                                                                    |
|                                                                                                    |
|                                                                                                    |
| tion                                                                                                    |
|                                                                                                    |

**참고:** AnyConnect 클라이언트 간의 중복 IP 주소 충돌을 방지하려면 FTD IP 로컬 풀 및 ISE 권한 부여 정책 모두에서 IP 주소 할당에 서로 다른 IP 주소 범위를 사용해야 합니다. 이 컨피 그레이션 예에서 FTD는 10.0.50.1~10.0.50.100의 IPv4 로컬 풀로 구성되었으며 ISE 서버는 10.0.50.101의 고정 IP 주소를 할당합니다.

## 문제 해결

이 섹션에서는 컨피그레이션 문제를 해결하는 데 사용할 수 있는 정보를 제공합니다.

FTD에서:

• 디버그 radius 모두 ISE에서:

• RADIUS 라이브 로그